## Guía para ingresar a la plataforma de capacitación ATP

Entra a la plataforma de Capacitacion ATP a través del link: <u>https://capa.atpaltamira.com.mx/</u> dando clic en *ingresar a la plataforma.* 

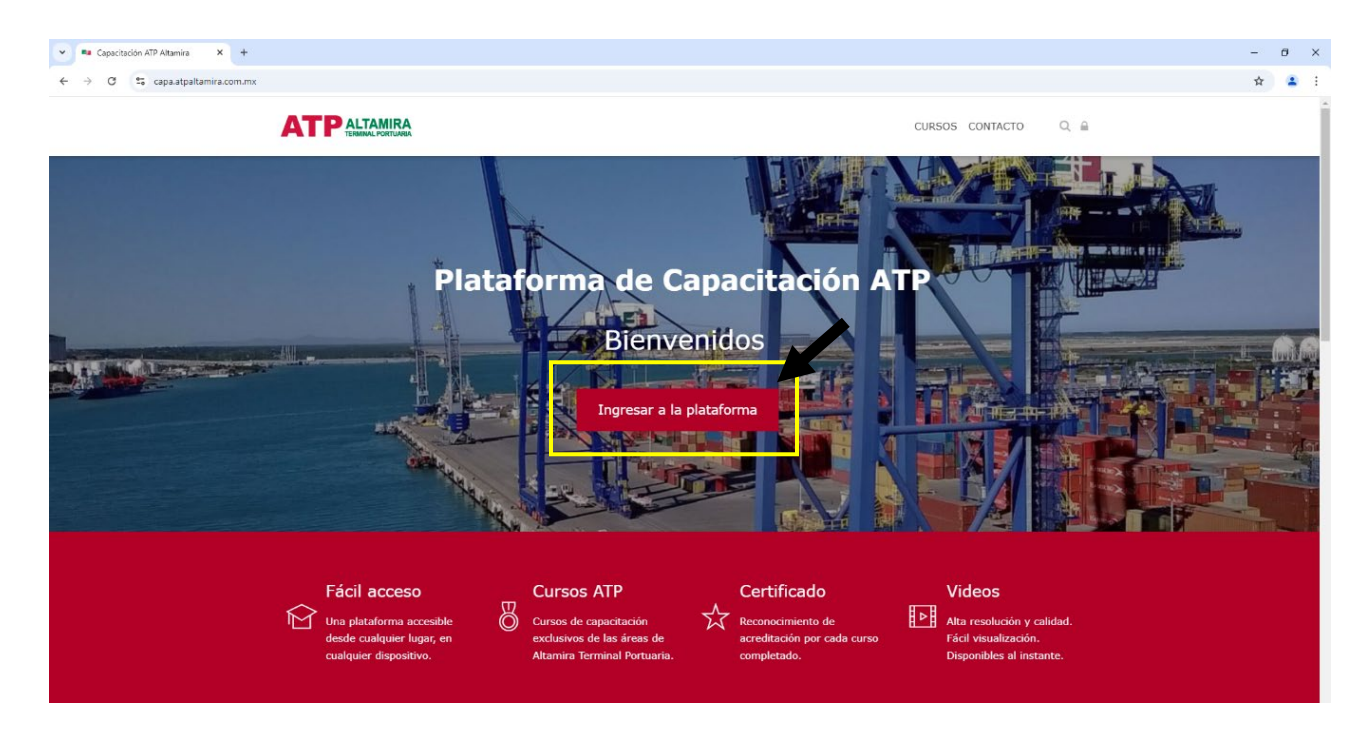

Coloca en el apartado que dice nombre de usuario, la *cuenta de correo electrónico* que proporcionaste a la empresa y la *contraseña* que te fue enviada en el aviso a la app ATPMobile.

| Ingresar al sitio                           |  |
|---------------------------------------------|--|
| Página Principal (home) > Ingresar al sitio |  |
| Nombre_de_usuario                           |  |
| Contraseña                                  |  |
| Iniciar sesión (ingresar)                   |  |
| ¿Ha extraviado la contraseña?               |  |

Al iniciar sesión, aparecerá la ventana principal con el título de Tablero.

|                                                                        | CURSOS CONTACTO Ocult_ OCULL_ OCULL_ AN |
|------------------------------------------------------------------------|-----------------------------------------|
| Tablero<br>o                                                           |                                         |
| Línea de tiempo<br>Próximos 7 días ~ Ordenar por fechas ~<br>Sin cursa | Buscar por nombre o tipo de actividad   |

En el lado izquierdo de la pantalla, en la parte superior, encontrarás el siguiente botón.

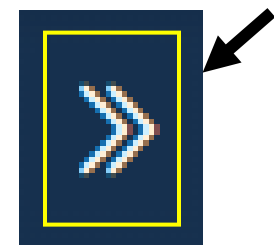

Dale clic para que se despliegue el siguiente apartado.

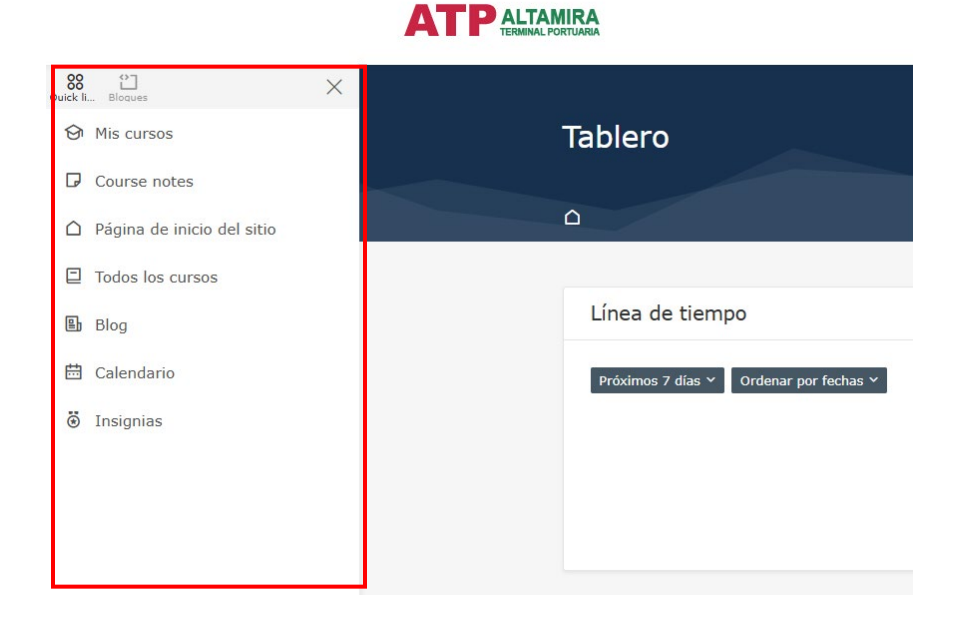

En este apartado, darás clic en la opción de "Mis cursos".

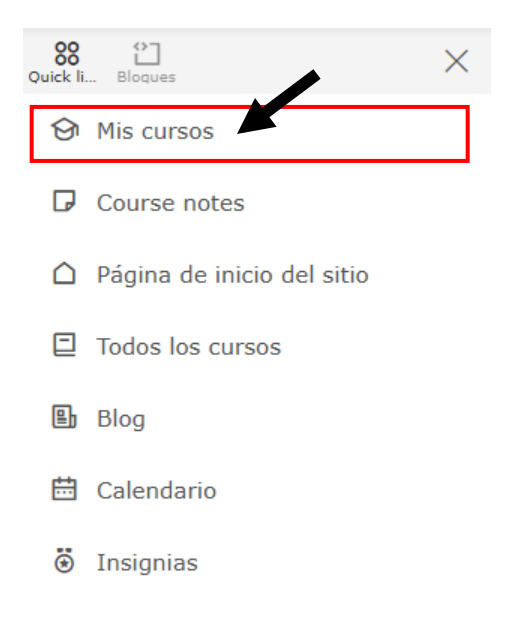

Esta opción te llevará a la **ventana de los cursos** en los que te encuentres inscrito.

| lis cursos                                                                                                    |                                         |  |
|----------------------------------------------------------------------------------------------------|-----------------------------------------|--|
| > Páginas del sitio > Mis cursos                                                                                         |                                         |  |
|                                                                                                    |                                         |  |
| Vista general del curso                                                                                                  |                                         |  |
| Todos 🗸 Buscar                                                                                                    | Ordenar por nombre de curso 🗸 Tarjeta 🗸 |  |
| ITOP - 009<br>INSTRUCCIÓN PARA<br>OPERADOR DE<br>TRACTOPLANA<br>PATIOS<br>Instrucción para<br>Operador de<br>Tractoplana |                                         |  |
| Capacitación                                                                                                    |                                         |  |
|                                                                                                    |                                         |  |

Para dar inicio a tu curso correspondiente, solamente da clic en el **botón rojo** debajo del nombre del curso.

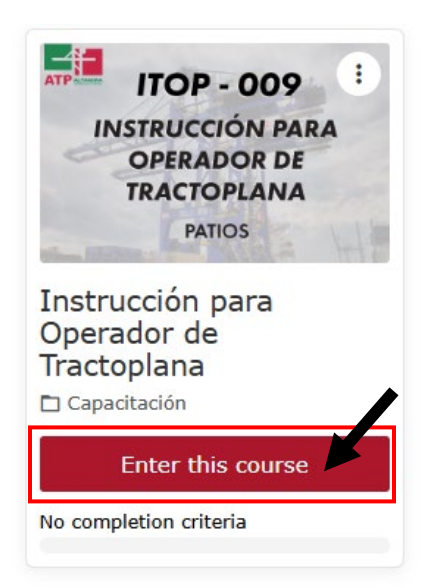

A continuación **da clic en el enlace del video**, el cual te llevará a la ventana para poder reproducirlo.

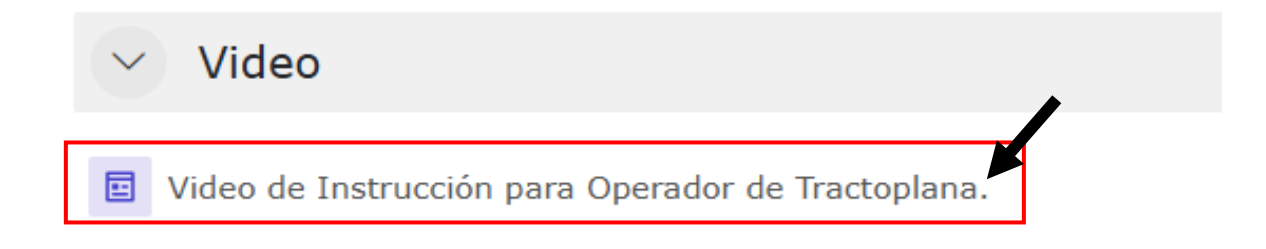

Una vez que hallas dado clic en el enlace del video, se te mostrará la siguiente ventana.

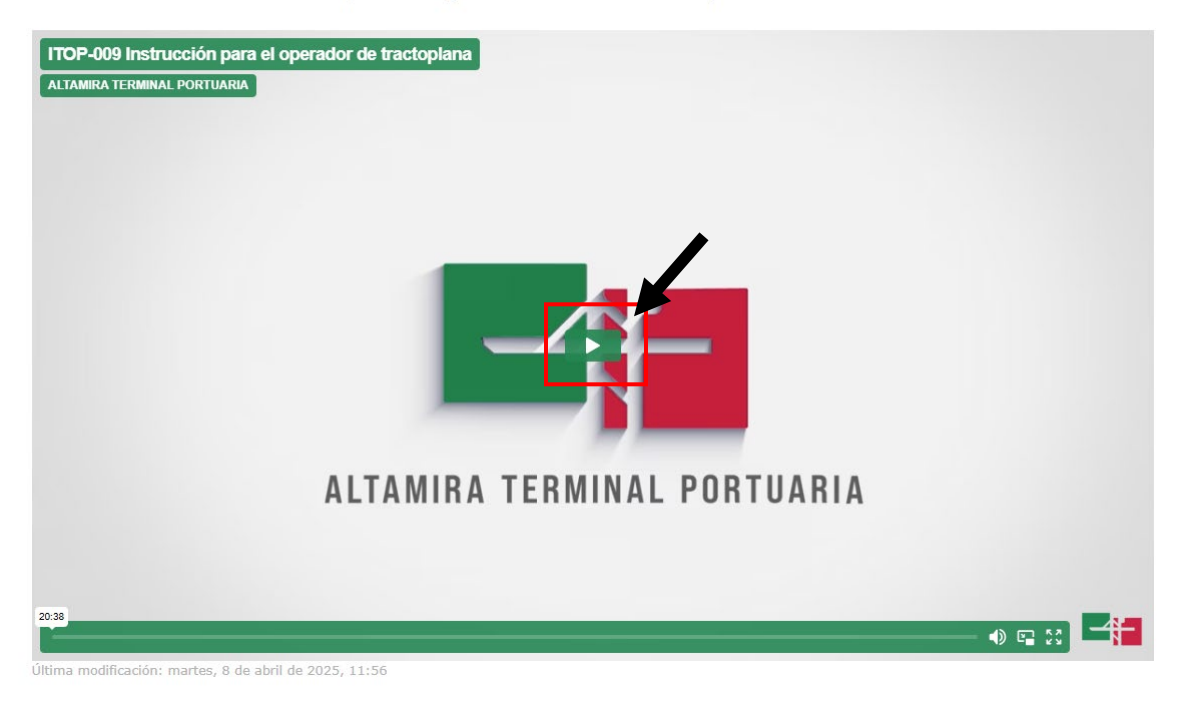

Video de Instrucción para Operador de Tractoplana.

Da clic en el video para comenzar a reproducirlo.

Para salir de la ventana del reproductor de video, bastará con **dar clic a la cruz** ubicada en el lado superior derecho.

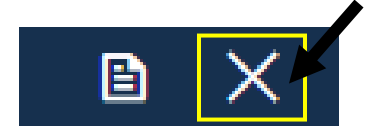

Esta acción te regresará a la página de inicio del curso.

Una vez concluida todas las actividades de tu curso correspondiente, procede a cerrar tu sesión.

Para cerrar tu sesión dentro de la plataforma deberás seguir una de las dos siguientes opciones dependiendo del dispositivo en el que te encuentres, sea una computadora o en un teléfono celular.

## Pasos para cerrar sesión en computadora.

Debes ubicar el siguiente recuadro con botones que se encontrará en la parte superior de la pantalla.

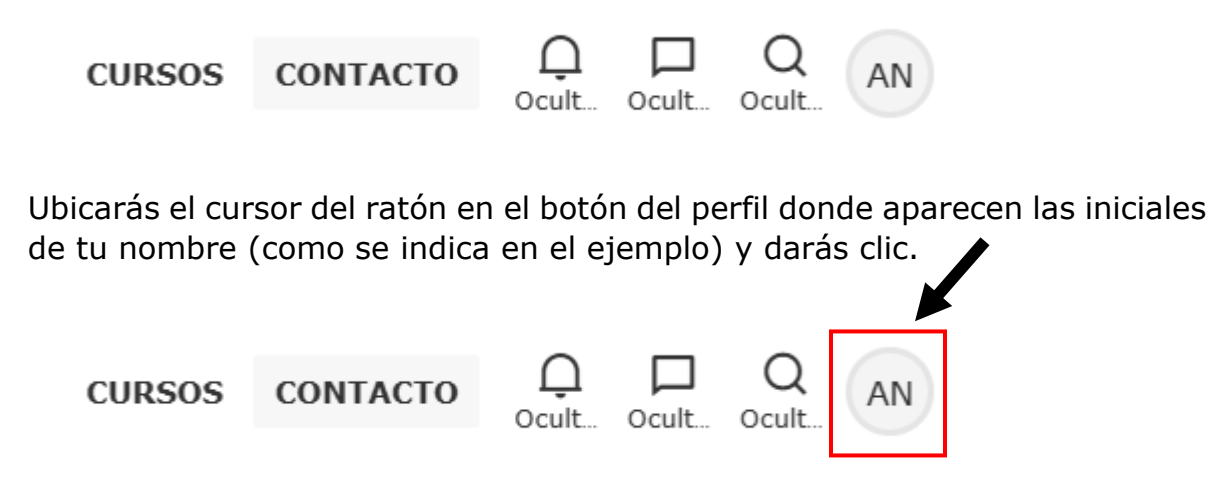

A continuación, se desplegará un recuadro con las siguientes opciones:

|     |                   |         | × |
|-----|-------------------|---------|---|
| 6   | AN Estudiante     |         |   |
| n   | Perfil            |         |   |
|     | Calificaciones    |         |   |
| L   | Calendario        |         |   |
| L   | Archivos privados |         |   |
| L   | Reportes          |         |   |
| ara | Preferencias      |         |   |
|     | ② Ayuda           | ⊖ Salir |   |

Darás clic en el botón salir y tu sesión quedará cerrada exitosamente al momento que en automático seas redirigido a la página de inicio de la plataforma.

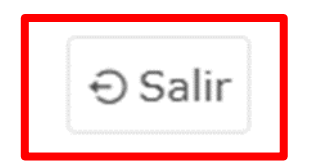

## Pasos para cerrar sesión en un teléfono celular.

Da clic en el botón que se encuentra en la parte superior derecha de la pantalla de tu dispositivo (icono con tres líneas paralelas).

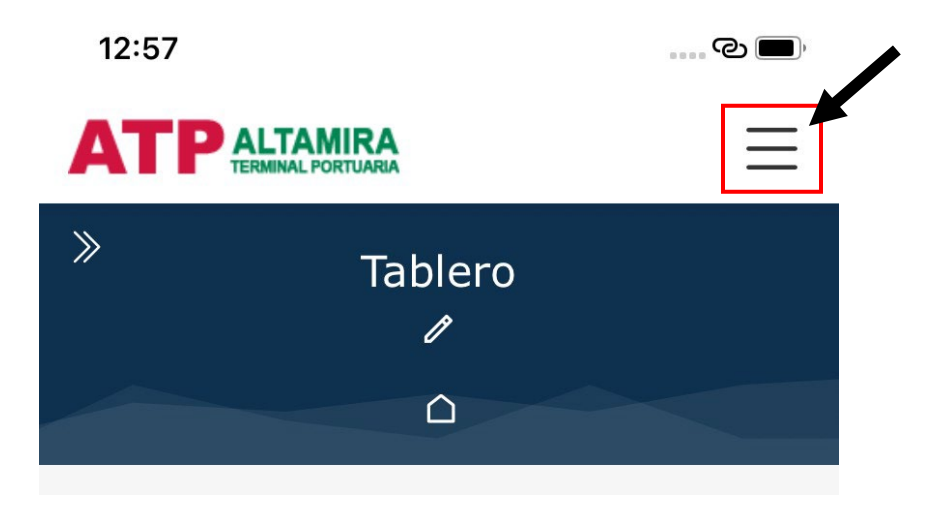

A continuación, se desplegarán las siguientes opciones, dale clic en el botón de perfil donde aparece tu nombre (icono de la figura que representa a una persona).

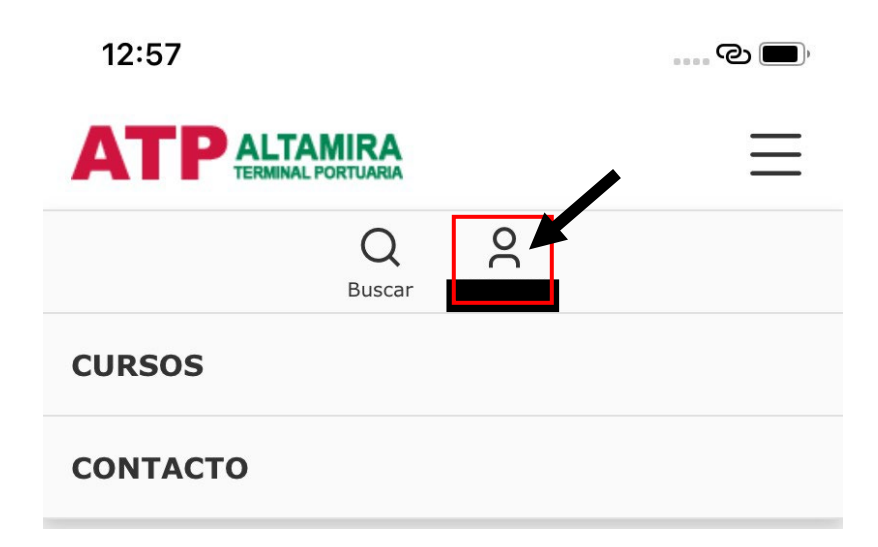

A continuación, se desplegarán las siguientes opciones:

| Notificaciones    |     |
|-------------------|-----|
| Mensajes          |     |
| Perfil            |     |
| Calificaciones    |     |
| Calendario        |     |
| Archivos privados |     |
| Reportes          |     |
| Preferencias      |     |
| Cambiar rol a     |     |
| ⑦ Ayuda           | lir |

Darás clic en el botón salir y tu sesión quedará cerrada exitosamente al momento que en automático seas redirigido a la página de inicio de la plataforma.